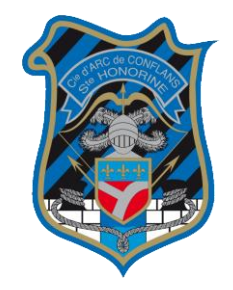

Tout d'abord, rendez-vous dans la section « Adhésion au site », présente dans l'onglet « INFOS PRATIQUES »

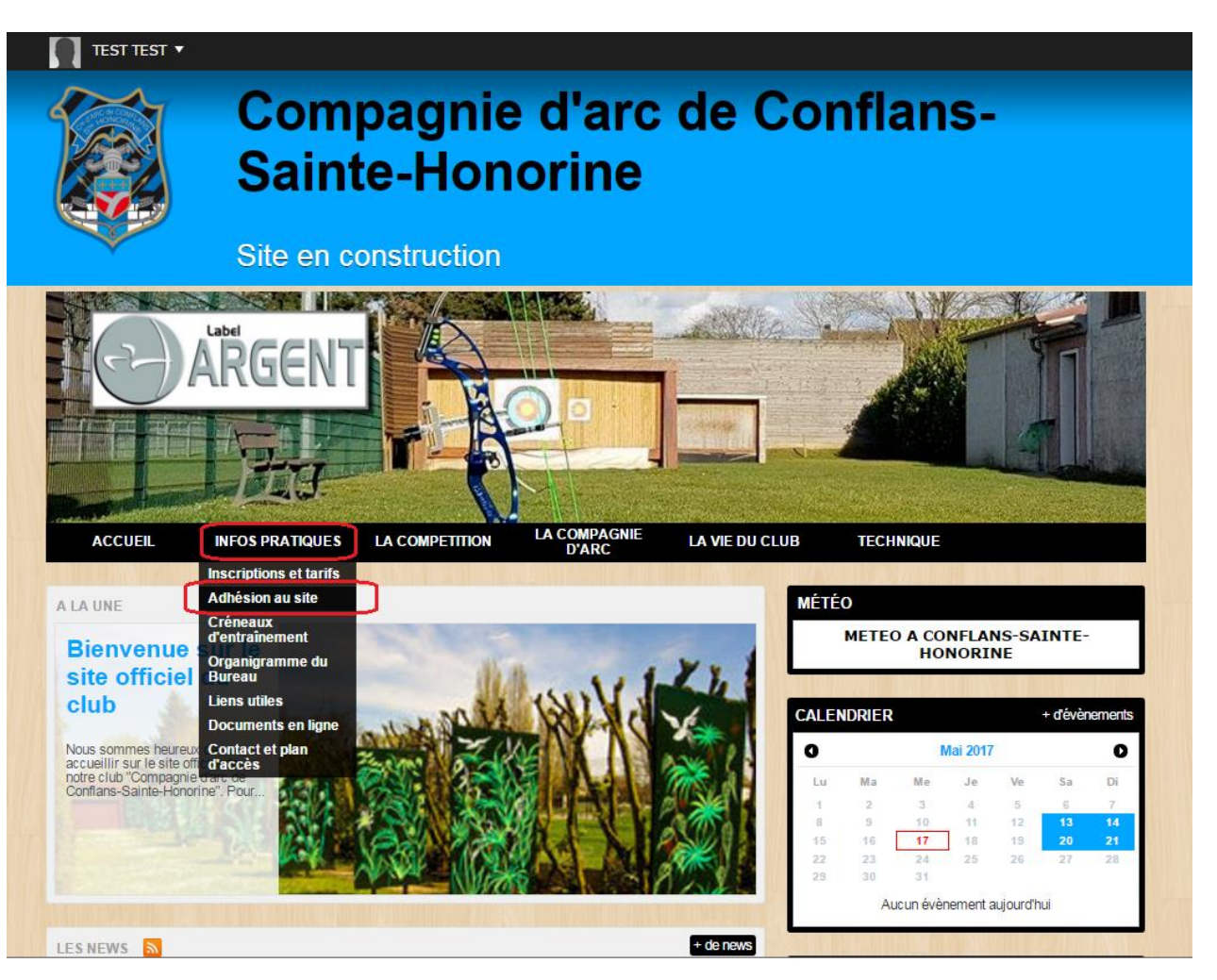

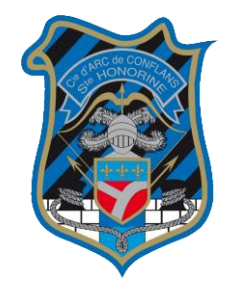

Sur le formulaire, remplissez toutes les cases (les informations déjà présentes dans votre profil se rempliront d'elles-mêmes).

| ACCUEIL                                                                            | INFOS PRATI            | QUES       | LA COMPETITION        | LA COMPAGNIE<br>D'ARC  | LA VIE DU CLU | В          | TECH           | INIQUE                   |                      |             |         |       |
|------------------------------------------------------------------------------------|------------------------|------------|-----------------------|------------------------|---------------|------------|----------------|--------------------------|----------------------|-------------|---------|-------|
| ccueil > Adhésion a                                                                | u club - Saison 2016-2 | 2017       |                       |                        |               | MÉTÉC      | D              |                          |                      |             |         |       |
| ADHÉSIO                                                                            | N AU CLUE              | 3 - SA     | ISON 2016-2           | 017                    |               |            | METEO          | O A CO<br>HOI            | NFLAI                | NS-SA<br>NE | INTE-   |       |
|                                                                                    |                        | ADHE       | ÉSION AU SITE         |                        |               |            |                |                          |                      |             |         |       |
| Co formulairo yr                                                                   | us pormat do vou       | e oprogiet | ror pour la saison on | cours sur lo sito co a | ui pormot     | CALEN      | DRIER          |                          |                      |             | + đévèr | eme   |
| d'automatiser l'apparation de votre numéro de licence sur les formulaires du site. |                        |            |                       |                        | ui pennet     | 0          |                | N                        | lai 2017             |             |         |       |
| Je souhaite r                                                                      | n'inscrire personne    | ellement   |                       |                        |               | Lu         | Ma             | Me                       | Je                   | Ve          | Sa      | Di    |
| Je souhaite i                                                                      | nscrire quelqu'un d    | autre      |                       |                        |               | 1          | 2              | 3<br>10                  | 4                    | 5<br>12     | 6       | 7     |
|                                                                                    |                        |            |                       |                        |               | 15         | 16             | 17                       | 18                   | 19          | 20      | 21    |
| Nom * :                                                                            |                        | TEST       |                       |                        |               | 22<br>29   | 23<br>30       | 24<br>31                 | 25                   | 26          | 27      | 28    |
| Prénom * :                                                                         |                        | TEST       |                       |                        |               |            | Au             | ucun évèn                | iement a             | aujourd'h   | iui     |       |
| Email * :                                                                          |                        |            |                       |                        |               | PROCH      | iains É        | ÉVÉNEN                   | MENTS                | <u>»</u>    | + ďévèr | eme   |
| Téléphone porta                                                                    | ble * :                |            |                       |                        |               | 20<br>MAI  | Stag           | ge Lionel<br>Toute l'ass | Torres<br>sociation  | 1           |         |       |
| Date de naissar                                                                    | nce*:                  |            |                       |                        |               | 21         | Bou            | quet Pro                 | vincial              |             |         |       |
| Numéro de licer                                                                    | ice * :                |            |                       |                        |               | MAI        | (iii) 1        | Toute l'ass              | sociation            | ו           |         |       |
| Informations co                                                                    | mplémentaires :        |            |                       |                        |               | 11<br>JUIN | Cha<br>(iii) 1 | mpionna<br>Toute l'ass   | it Dépa<br>sociation | rtemen<br>า | ital 3D |       |
| Veuillez recopie                                                                   | r le code * :          | 7069       | code                  |                        |               |            |                |                          |                      |             |         |       |
|                                                                                    |                        |            |                       | S'II                   | NSCRIRE       |            | Polai<br>27.00 | ire manch                | uB<br>nes lonç       | jues        | + 00    | proal |
|                                                                                    |                        |            |                       |                        |               |            |                |                          |                      |             |         |       |

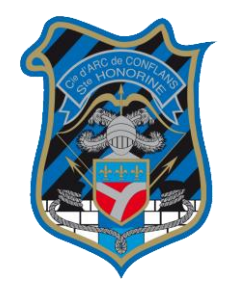

Une fois le formulaire rempli, et validé, cette image apparaîtra, signifiant ainsi que la demande a été envoyée à l'administrateur du site.

| TU25/CO2 House - March 2010/2011                                                                                                    | METEO                                                                              |                   |              |
|----------------------------------------------------------------------------------------------------|------------------------------------------------------------------------------------|-------------------|--------------|
| DHÉSION AU CLUB - SAISON 2016-2017                                                                                                    | METEO A CO                                                                         | ONFLANS-SA        | INTE-        |
| ADHÉSION AU SITE                                                                                                    | The second second                                                                  |                   |              |
|                                                                                                    | CALENDRIER                                                                         |                   | + ďévènem    |
| e formulaire vous permet de vous enregistrer, pour la saison en cours, sur le site, ce qui permet<br>automatiser l'apparation de votre numéro de licence sur les formulaires du site | 0                                                                                  | Mai 2017          | -            |
| Merci de votre adhésion. Votre demande sera traîtée dans les plus brefs                                                                                                    | Lu Ma Me                                                                           | Je Ve             | Sa           |
| délais.                                                                                                    | 1 2 3                                                                              | 4 5               | 6            |
|                                                                                                    | 15 16 17                                                                           | 11 12             | 13 1<br>20 2 |
|                                                                                                    | 22 23 24                                                                           | 25 26             | 27 2         |
|                                                                                                    | Αιςτράν                                                                            | ènement quiqurd'h |              |
|                                                                                                    | PROCHAINS ÉVÉNE<br>20 Stage Lion<br>MAI Toute l'a<br>21 Bouquet P<br>MAI Toute l'a | EMENTS Solution   | + đévènem    |
|                                                                                                    |                                                                                    |                   |              |

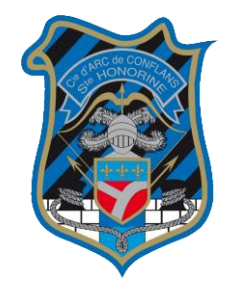

Lorsque la demande aura été traitée, vous pourrez dès lors vous rendre, comme d'habitude, sur le formulaire d'inscription aux concours.

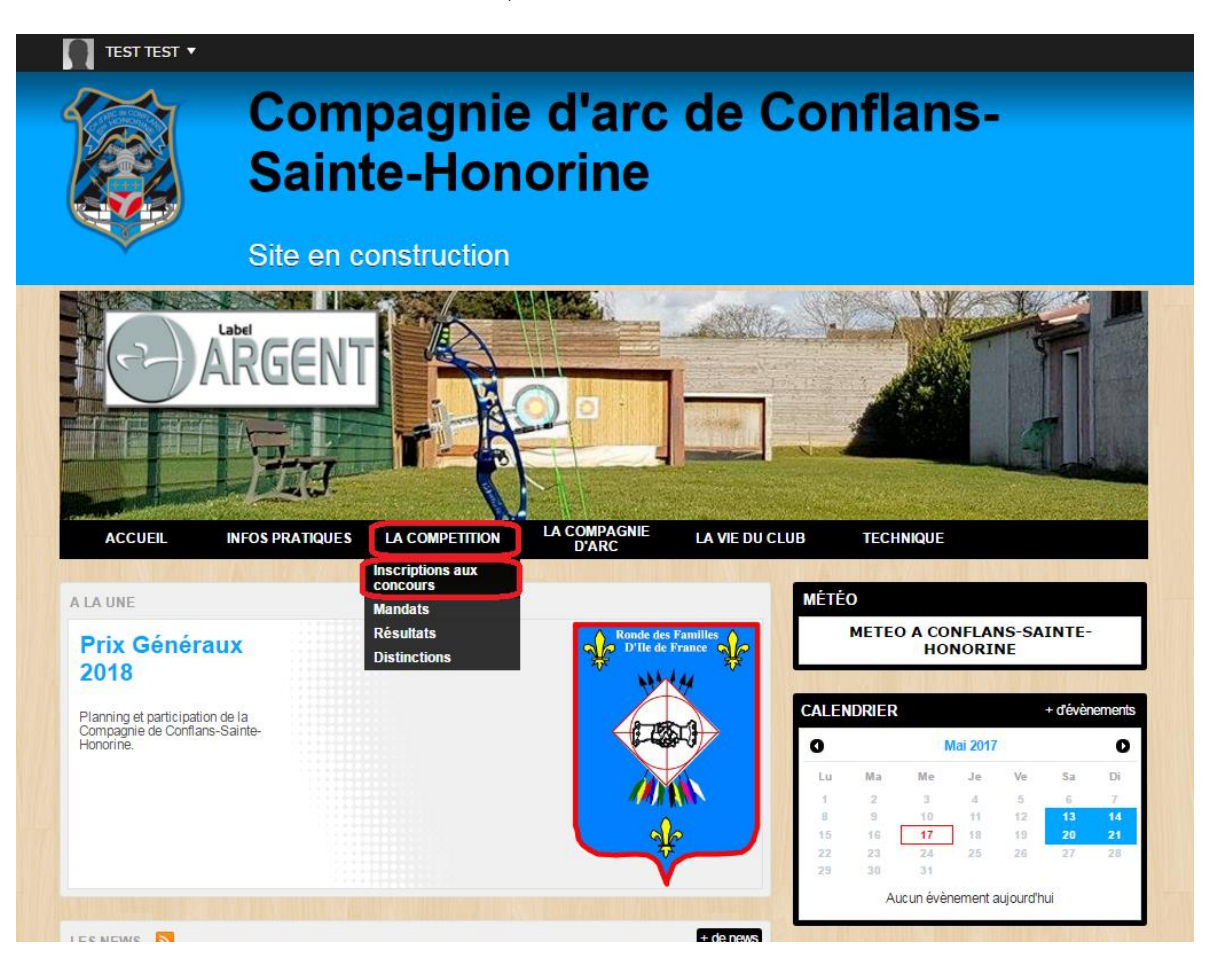

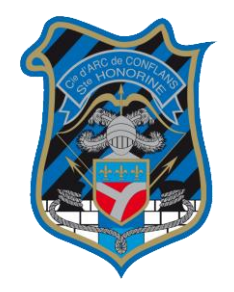

Votre numéro de licence ainsi que toutes les autres informations présentes dans votre profil s'inscriront automatiquement dans les cases nécessaires.

### Cette procédure n'est applicable, bien sûr, que si vous créez un compte sur le site et vous connectez avec.

| effectuer par vos soins (c<br>pordereau d'inscription et<br>un reçu pour avoir un ren | contact de la compagnie organisatrice et envoi du<br>t du règlement). Dans ce cas, merci de vous procurer<br>nboursement de votre inscription. | AI Stage Lionel Torres                                        |
|---------------------------------------------------------------------------------------|----------------------------------------------------------------------------------------------------|---------------------------------------------------------------|
| Je souhaite m'inscrire perso                                                          | onnellement                                                                                                    | 21 Bouquet Provincial                                         |
| Je souhaite inscrire quelqu'i                                                         | un d'autre                                                                                                    | MAI (III) Toute Passociation                                  |
| Nom * :                                                                               | TEST                                                                                                    | 11 Championnat Départemental 3D                               |
| Prénom * :                                                                            | TEST                                                                                                    |                                                               |
| Email * :                                                                             | e                                                                                                    | LA BOUTIQUE DU CLUB + de produit                              |
| Féléphone portable * :                                                                | 000000000                                                                                                    | 27.00€                                                        |
| Numéro de licence * :                                                                 | 6669995                                                                                                    | Polo manches courtes                                          |
| Nom du concours * :                                                                   |                                                                                                    |                                                               |
| Date * :                                                                              |                                                                                                    | Polaire manches courtes<br>23.50 €                            |
| Heure * :                                                                             |                                                                                                    |                                                               |
| Catégorie d'âge * :                                                                   | Benjamin                                                                                                    | Polo manches longues<br>10.00 € au lieu de <del>23.00 €</del> |
| Catégorie d'arme * :                                                                  | BareBow                                                                                                    |                                                               |
| nformations complémentaires                                                           | :                                                                                                    |                                                               |
| es champs suivis d'un * sont.                                                         | obligatoires.                                                                                                    |                                                               |
| /euillez recopier le code * :                                                         | S'INSCRIRE                                                                                                    |                                                               |
|                                                                                       |                                                                                                    |                                                               |